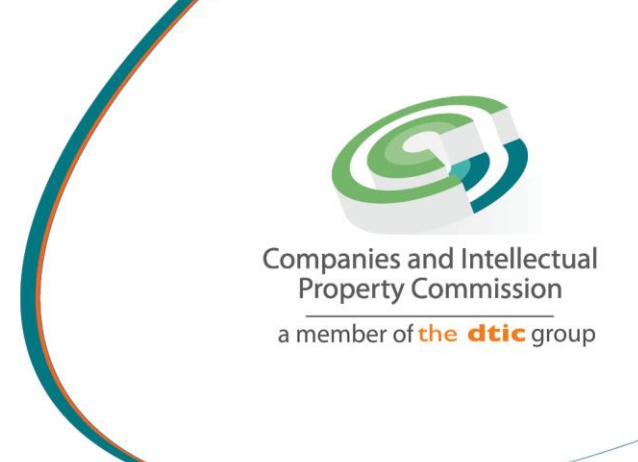

## STEP BY STEP GUIDE: NEW E-SERVICES CUSTOMER REGISTRATION AND LOGIN V0.3

the dti Campus (Block F - Entfutfukweni), 77 Meintjies Street, Sunnyside, Pretoria I P O Box 429, Pretoria, 0001 Call Centre: 086 100 2472 Website: www.cipc.co.za

CIPC StheelPC You Tube CIPC Companies and in Property Commission

# Step by Step Guide: New E-Services Customer Registration and Login

#### Note:

- All customers must update their details before they use the New E-services, even if they are an existing customer.
- New customers may register on the New E-services.
- Once registered, you can click on Login to access the New E-services
- Your personal information is validated against the Department of Home Affairs' database
- Your email address will be used as USERNAME when using the NEW E-Services.
- Your username will always be the initial email address you registered with on the New E-Services. You may update your profile to change the e-mail on your profile, which will be used for e-mail communication.
- Only RSA citizens with a valid ID number will be able to register on the New E-services currently. Foreigners will be able to register at a future date (will be communicated via the CIPC website)
- To update your email address and/or cell phone number, log in with your original email address (your USER NAME), and update your profile accordingly
- If you forgot your password, click on **Customer Password Reset** at the bottom of the login screen

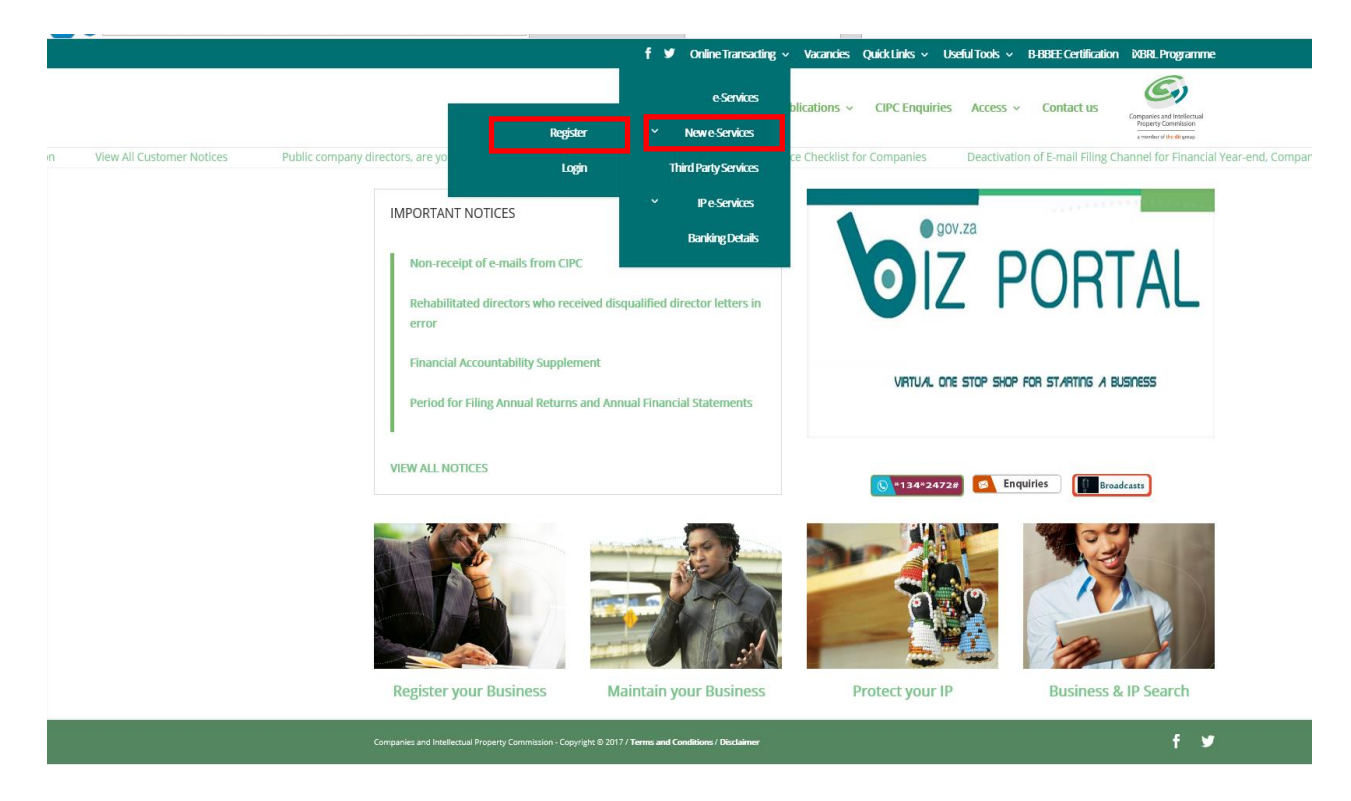

1. Visit the CIPC website <u>www.cipc.co.za</u> and click on **On-line transacting/New E**services/Register 2. The Customer Portal Entrance page will display. Select RSA Individual, type in your ID number and click on **Search**.

| Companies and Intellectual<br>Property Commission<br>a member of the dtic group | (                                                                                                    | Customer Portal Entran                                      | ce                                          |
|---------------------------------------------------------------------------------|----------------------------------------------------------------------------------------------------|-------------------------------------------------------------|---------------------------------------------|
|                                                                                 |                                                                                                    | Dear Customer,                                              |                                             |
|                                                                                 | CIPC requires new or existing customers to have access to a private E-mail account.                       |                                                             |                                             |
|                                                                                 | Please use one of the links below to register for a new E-mail account, if you do not have one currently. |                                                             |                                             |
|                                                                                 | Gmail                                                                                                    | Outlook                                                     | YAHOO! MAIL                                 |
|                                                                                 | *Note: CIPC is not responsible for E-mail acco                                                            | unts. Please contact your E-mail provider should you have a | ny challenges opening a new E-mail account. |
|                                                                                 |                                                                                                    | Please search for your customer information below           |                                             |
|                                                                                 | _                                                                                                    | Type:                                                       | _                                           |
|                                                                                 |                                                                                                    | RSA Individual                                              | <u>~</u>                                    |
|                                                                                 | -                                                                                                    | Identification: ID Number                                   |                                             |
|                                                                                 |                                                                                                    | Type a value                                                | _                                           |
|                                                                                 |                                                                                                    | Search                                                      |                                             |

3. If you were registered as a Customer with CIPC previously, and had an existing customer profile, the following message will display:

"Your customer profile record could be successfully validated! You will be redirected to Login. Click on OK. You will be redirected to the Login screen.

(Go to step number 7 of the step by step guide)

| Companies and Intellectual<br>Property Commission<br>a member of thir dtile group | Customer Portal Entrance                                                                                                    |  |
|-----------------------------------------------------------------------------------|----------------------------------------------------------------------------------------------------|--|
|                                                                                   | Dear Customer,                                                                                                    |  |
|                                                                                   | CIPC requires new or existing customers to have access to a private E-mail account.                                                                                                    |  |
|                                                                                   | Please use one of the links below to register for a new E-mail account, if you do not have one currently.                                                                              |  |
|                                                                                   | Gmail   Outlook   YAHOO! MAIL     *Note: CIPC is not responsible for E-mail accounts. Please contact your E-mail provider should you have any challenges opening a new E-mail account. |  |
|                                                                                   | Please search for your customer information below.                                                                                                    |  |
|                                                                                   | CIPC   X     Customer Search   Your customer profile record could be successfully validated!     You will be redirected to Login.                                                      |  |

 If you have never registered as a CIPC customer, the following message will display: "Your customer record information was not found or incomplete. You will be redirected to individual Customer Registration". Click on OK.

| Companies and Intellectual<br>Property Commission<br>a member of the dtic group | Customer Portal Entrance                                                                                  |                                                                                                    |             |  |
|---------------------------------------------------------------------------------|----------------------------------------------------------------------------------------------------|----------------------------------------------------------------------------------------------------|-------------|--|
|                                                                                 |                                                                                                    | Dear Customer,                                                                                                    |             |  |
|                                                                                 | CIPC requires new or existing customers to have access to a private E-mail account.                       |                                                                                                    |             |  |
|                                                                                 | Please use one of the links below to register for a new E-mail account, if you do not have one currently. |                                                                                                    |             |  |
|                                                                                 | *Note: CIPC is not responsible for E-mail accord                                                          | unts. Please contact your E-mail provider should you have an                                                                                                    | YAHOO! MAIL |  |
|                                                                                 |                                                                                                    | Please search for your customer information below                                                                                                    |             |  |
|                                                                                 |                                                                                                    | CIPC X<br>Customer Search<br>Your customer record information was not<br>found or incomplete!<br>You will be redirected to Individual<br>Customer Registration.<br>OK<br>03 Mar 2021 04:3007 AM |             |  |

- 5. You will be redirected to the Customer Registration screen. Complete the required fields and click on **Submit**.
  - a. Email address (This will be your USER NAME to log in).
  - b. Password
  - c. Retype your password
  - d. Title
  - e. Full Names (As per your ID document)
  - f. Surname
  - g. Cell Number
  - h. Telephone Number
  - i. Indicate if you are a citizen of South Africa
  - j. Country of Origin
  - k. Date of birth (CCYY-MM-DD format (this field will be pre-populated)
  - I. South African ID number (this field will be pre-populated)
  - m. ID Document Type
    - i. Green bar coded ID book
    - ii. Passport
    - iii. Smart ID card
  - n. ID document Date of Issue (CCYY-MM-DD format)
  - o. Gender
  - p. Demographics
  - q. Disability Status
  - r. Physical and Postal Address Information

NOTE:

- All fields have to be completed to be able to proceed
- Ensure that you do not leave any spaces before you start typing your first name or after typing your last name. (e.g. "Mary" or "Mary…" will not pass the validation test, it must be typed without any spaces i.e. "Mary" The same principle is valid for Surname verification

| Companies and Intellectual<br>Property Commission<br>a member of the dtic group |                                                      | Custor | mer Regist<br>Individual                       | ration                               |        |
|---------------------------------------------------------------------------------|------------------------------------------------------|--------|------------------------------------------------|--------------------------------------|--------|
| Customer Information                                                            |                                                      |        |                                                |                                      |        |
|                                                                                 | -                                                    |        | Email Address *<br>Pleas enter a email address |                                      |        |
|                                                                                 |                                                      |        | Password *                                     |                                      |        |
|                                                                                 | _                                                    |        | Re-type Password *                             |                                      |        |
|                                                                                 | Title *                                              |        |                                                | Are you a citizen of South Africa ?  |        |
|                                                                                 | Please select a title                                | $\sim$ | _                                              | Yes                                  | $\sim$ |
|                                                                                 | Full Name *                                          |        |                                                | Country Of Origin                    |        |
|                                                                                 | Please enter a full name                             |        | _                                              | Select an item                       | $\sim$ |
|                                                                                 | Surname *                                            |        |                                                | Date Of Birth (yyyy-MM-dd)           |        |
|                                                                                 | Please enter a Surname                               |        |                                                | 1961 V - 10 V - 26 V                 | _      |
|                                                                                 | Cellphone Number *<br>Please enter a cellphone numbe | 2r     |                                                | South African ID Number              |        |
|                                                                                 | Telephone Number                                     |        | -                                              | ID Document Type                     |        |
|                                                                                 | Please enter a telephone numbe                       | er     |                                                | Select an ID Document Type           | $\sim$ |
|                                                                                 |                                                      |        | -                                              | ID Document Date Of Issue (yyyy-MM-d | d)     |

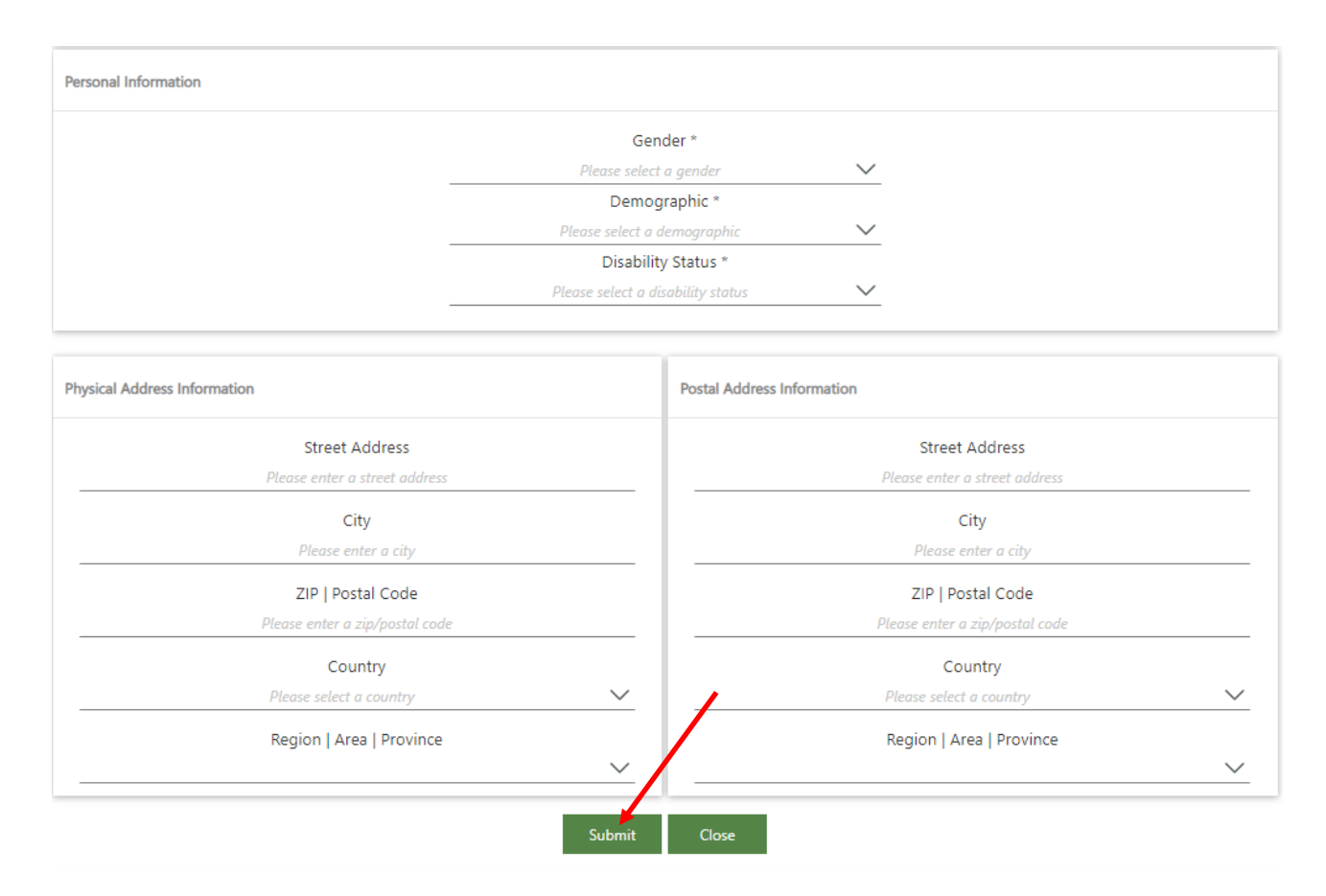

6. A verification code will be emailed to the email address provided. Copy the verification code from the email and click on Verify.

### Take note of the disclaimer:

Disclaimer: Upon submission of this Customer Registration along with all the required supporting documentation, **the responsibility remains with you the Customer, to ensure that the quality, accuracy and integrity of information is maintained**. The CIPC does not accept responsibility for information that is incorrectly captured and will not amend such.

#### EXAMPLE OF EMAIL FOR VERIFICATION OF PROFILE

#### **CIPC - Customer Profile - Email Verification Notification**

From: CIPC CLIENT SERVICES

Dear Customer,

To:

Your profile information for Email Address needs to be verified to ensure successful communication.

You may continue to register your profile once your Email Address has been verified successfully.

Regards, CIPC Customer Registration Team.

Please do not reply to this email address. For any queries kindly contact the CIPC Call Centre on 086 100 2472.

Disclaimer: Upon submission of this Customer Registration along with all the required supporting documentation, the responsibility remains with you the Customer, to ensure that the quality, accuracy and integrity of information is maintained. The CIPC does not accept responsibility for information that is incorrectly captured and will not amend such.

| CUSTOMER EMAIL VERIFICATION                                                                             | × |
|----------------------------------------------------------------------------------------------------|---|
| Please provide the verification information below received via email verification notification sent to: |   |
| Email:                                                                                                  |   |
|                                                                                                    |   |
| Verification Code:                                                                                      |   |
| Type a value                                                                                            |   |
| Verify Cancel                                                                                           |   |
|                                                                                                    |   |

Once verified, you will be redirected to the Login page. Complete your Username (e-mail address and Password). Click on Login.
If you forgot your Password, click on Customer Password reset.

|           | Companies and Intellectual<br>Roperty Commission<br>a newbor of the office prop |
|-----------|---------------------------------------------------------------------------------|
| Email Add | dress                                                                           |
| Password  |                                                                                 |
|           | LOGIN                                                                           |
|           |                                                                                 |
|           | 2 Learn More                                                                    |
|           | <ul><li>? Learn More</li><li>? Customer Password Reset</li></ul>                |

8. The CIPC Electronic Self Service page will display.

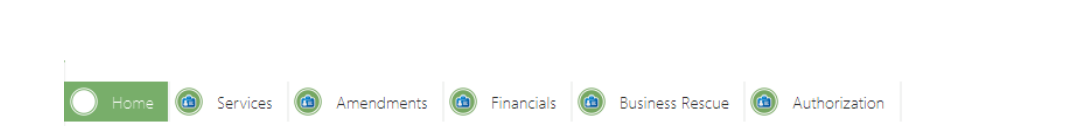

9. Click on **Services** and select the preferred transaction.

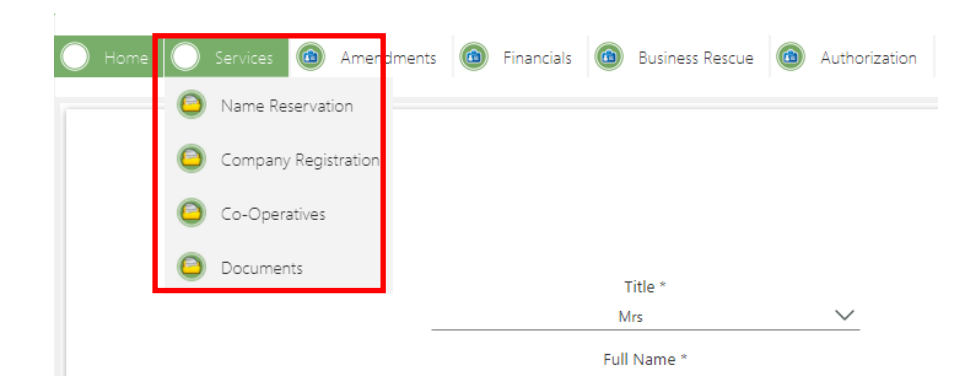

CIPC Electronic Self Service